## How to use Clever Badge QR Codes to Log in to iReady

The Clever QR code badges can be used by younger students to login to iReady more easily and more quickly. *Please note: At this time, this process only works with computers with a camera.* 

- Teachers will receive an email with the file of badges for their classes.
- Print and cut them out, paste them on a card, (or print them on heavier paper for durability) and they are set to go. (We will want to test if laminating them causes glare. I saw a video where the teacher had laminated them and it worked just fine!)

To use the badge to log in:

- Students go to their school webpage—find Students-- click the iReady link to get to the blue Clever login page.
- When the page comes up, click on the QR code icon with the blue C. (Note: on the PC's, it may then ask to 'allow" the camera. On the macs, it popped right up.)
- Students hold up the badge for the camera to view. The students move it as they see it on the screen so that it fills the designated area.
- When successful, a green check mark appears.
- The iReady lesson comes up and the voice starts to say, your lesson is ready to begin. Yay!

For students that are logging in quickly and easily, please continue. This may help speed up the process to gain some instructional time for some students.

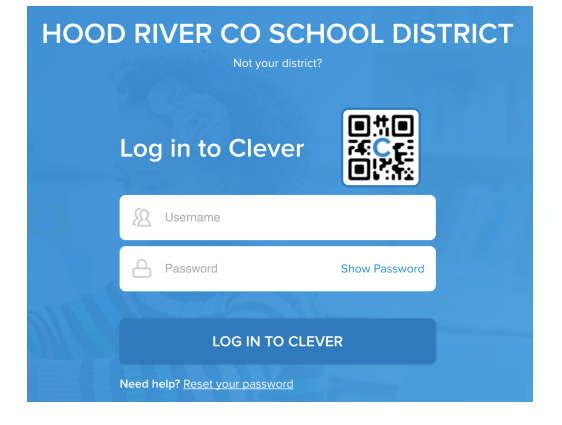

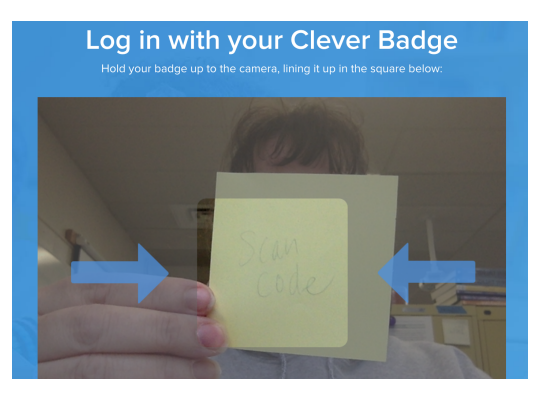

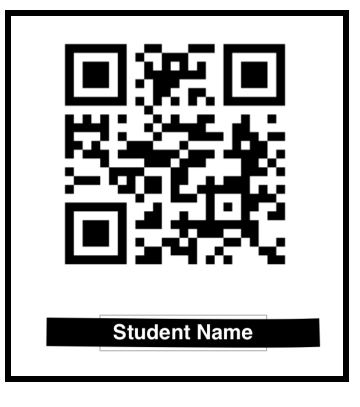

If you have any questions or would like some support, please let me know. Jane